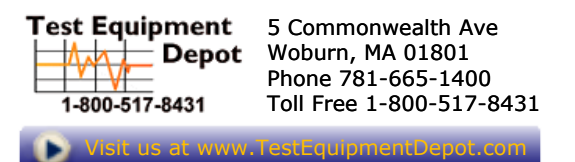

# TI332 Handheld Thermal Imaging Camera

# **User Manual**

### TI332 Handheld Thermal Imaging Camera User Manual

| Version<br>number | Date Modified | Author | Approved By | Note |
|-------------------|---------------|--------|-------------|------|
| V1.0              | 202001        |        |             | New  |
|                   |               |        |             |      |
|                   |               |        |             |      |
|                   |               |        |             |      |

## Contents

| 1 | OVERVI | EW           |                |                                |  |
|---|--------|--------------|----------------|--------------------------------|--|
|   | 1.1    | Appear       | ANCE           |                                |  |
|   | 1.2    | Power On/Off |                |                                |  |
|   | 1.3    | QUICK        | MEASUREMENT    | 6                              |  |
|   | 1.4    | Save, D      | ELETE AND VIE  | w INFRARED THERMAL IMAGE 12    |  |
|   | 1.5    | Main P       | AGE            |                                |  |
|   | 1.6    | Contro       | DL AND TRIGGER | R KEYS                         |  |
|   | 1.7    | CHARGE       | and Export P   | PICTURES                       |  |
|   |        | 1.7.1        | Charge         |                                |  |
|   |        | 1.7.2        | Export Pict    | ure                            |  |
| 2 | OPERAT | TION AN      | D SETTINGS .   |                                |  |
|   | 2.1    | Main P       | AGE OPERATIO   | N                              |  |
|   |        | 2.1.1        | Quick Ope      | ration                         |  |
|   |        |              | 2.1.1.1        | Quick Switch Color Palettes 19 |  |
|   |        |              | 2.1.1.2        | Quickly Switch Image Modes 19  |  |
|   |        | 2.1.2        | First Level    | Menu 20                        |  |
|   |        | 2.1.3        | Second Lev     | vel Menu 21                    |  |
|   |        |              | 2.1.3.1        | Measurement 22                 |  |
|   |        |              | 2.1.3.2        | Image Mode 23                  |  |
|   |        |              | 2.1.3.3        | Thermal AGC 24                 |  |
|   |        |              | 2.1.3.4        | Color Palette                  |  |
|   | 2.2    | Setting      | 6S             |                                |  |
|   |        | 2.2.1        | Language .     |                                |  |
|   |        | 2.2.2        | Emissivity .   |                                |  |
|   |        | 2.2.3        | Temperatu      | ıre alarm 27                   |  |
|   |        |              | 2.2.3.1        | Alarm above threshold          |  |

|              | 2.2.3.2         | Alarm below threshold      |  |  |  |
|--------------|-----------------|----------------------------|--|--|--|
| 2.2.4        | 4 WiFi          |                            |  |  |  |
|              | 2.2.4.1         | Enable and Disable WiFi 29 |  |  |  |
|              | 2.2.4.2         | WiFi Configuration 29      |  |  |  |
| 2.2.5        | 5 LED           |                            |  |  |  |
| 2.2.6        | 6 More          |                            |  |  |  |
|              | 2.2.6.1         | Temperature Unit           |  |  |  |
|              | 2.2.6.2         | Storage                    |  |  |  |
|              | 2.2.6.3         | Date                       |  |  |  |
|              | 2.2.6.4         | Automatic Power Off 33     |  |  |  |
| 2.2.7        | 7 Temperat      | ure Bar                    |  |  |  |
| 2.2.8        | Brightness      | 5                          |  |  |  |
| 2.2.9        | Restore fa      | ctory settings             |  |  |  |
| 2.2.1        | 0 About         |                            |  |  |  |
| MAINTENAN    | CE              |                            |  |  |  |
| 3.1 BATT     | ERY SERVICE AND | Replacement                |  |  |  |
| 3.2 CALIE    | BRATION         |                            |  |  |  |
| 3.3 CLEA     | N               |                            |  |  |  |
| SPECIFICATIO | N               |                            |  |  |  |
| APPENDIX     |                 |                            |  |  |  |
| 5.1 Emis     | SIVITY          |                            |  |  |  |
| TECHNICAL S  | CHNICAL SUPPORT |                            |  |  |  |

# 1 **Overview**

## 1.1 Appearance

TI332 handheld thermal imaging camera appearance is shown below,

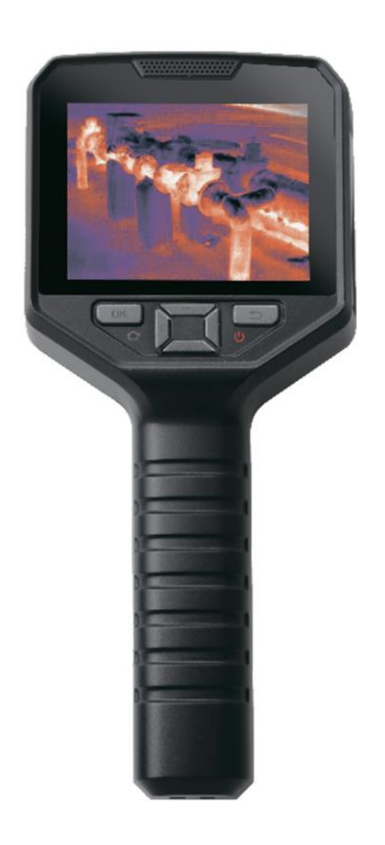

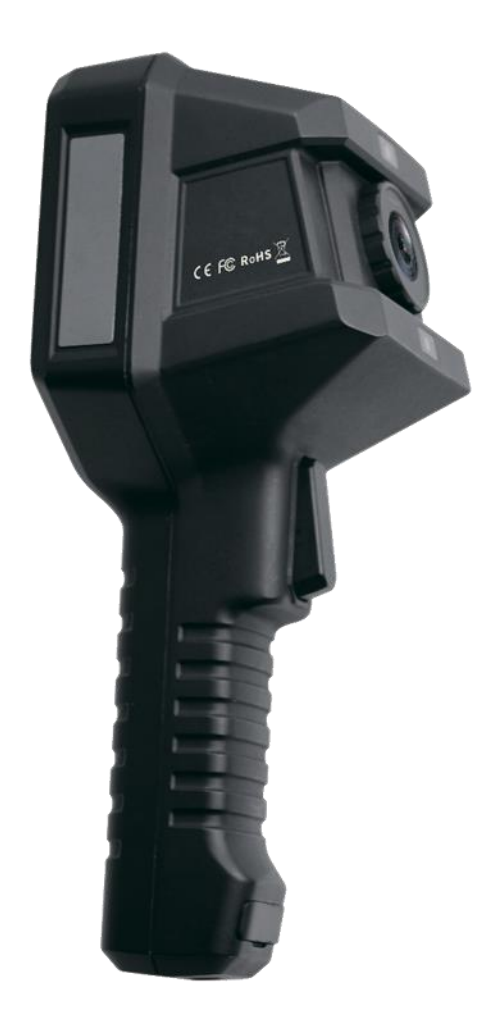

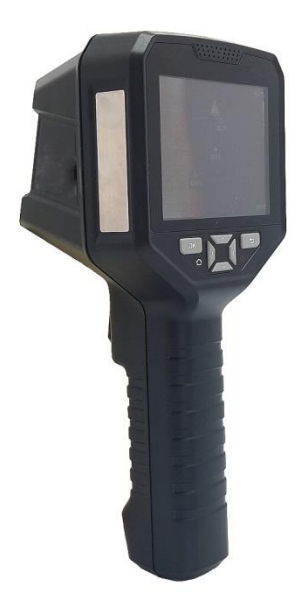

The front of TI332 handheld thermal imaging camera has 6 buttons, as shown below,

- OK & Homepage
- Up arrow
- Down arrow
- Left arrow
- Right arrow
- Return & Power

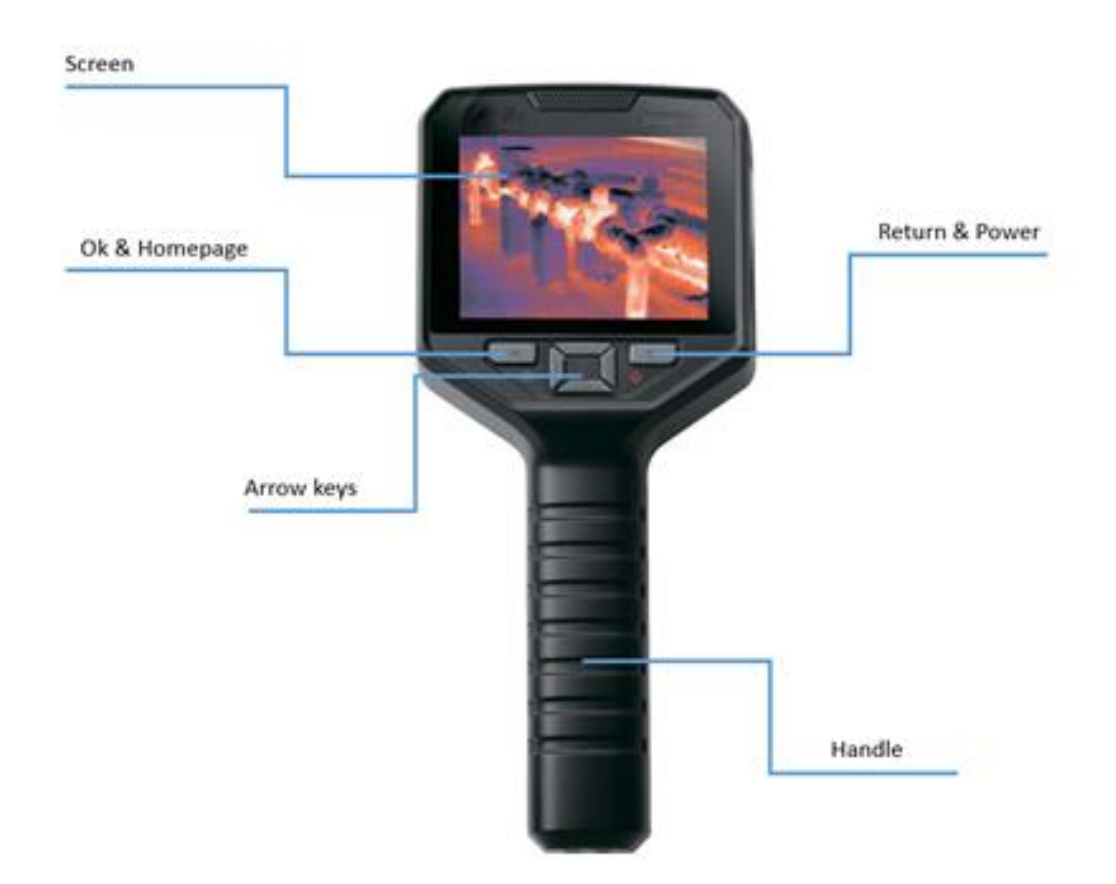

The back of TI332 handheld thermal imaging camera has 1 button,

• Trigger

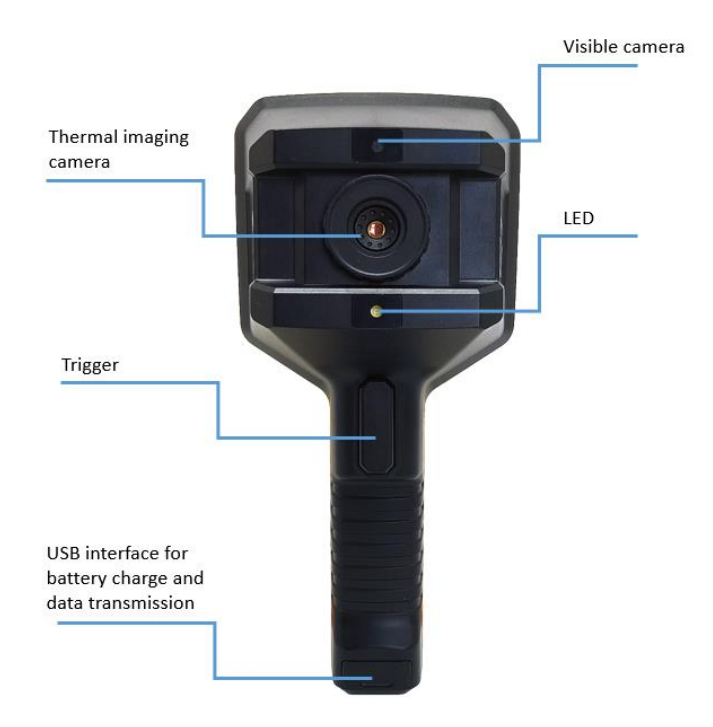

## 1.2 Power On/Off

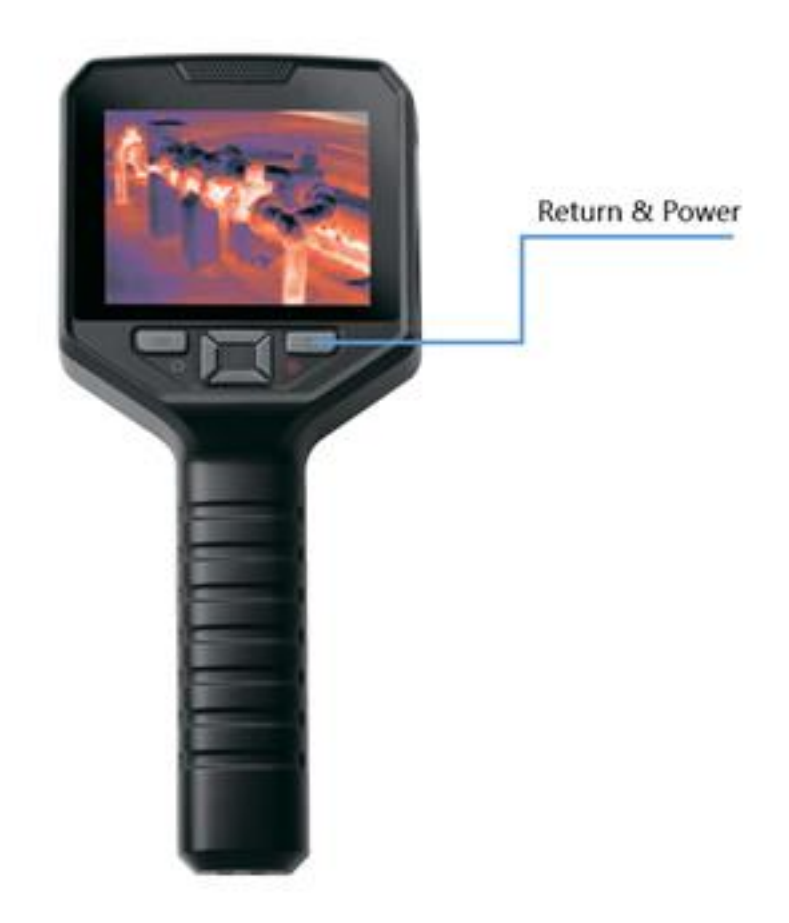

- Press "Return & Power" key >1 second to power on TI332 handheld thermal imaging camera, the thermal imaging will display later.
- Press "Return & Power" key >3 seconds to power off TI332 handheld thermal imaging camera
- If TI332 handheld thermal imaging camera has any abnormal issue, Press "Return & Power" key >8 seconds to force shutdown the camera.

### 1.3 Quick Measurement

 Power on the thermal imaging camera, press and hold the "Return & Power" reuse key> 1 second as shown in the below figure, wait for the thermal imaging camera to start up, and the main page appears.

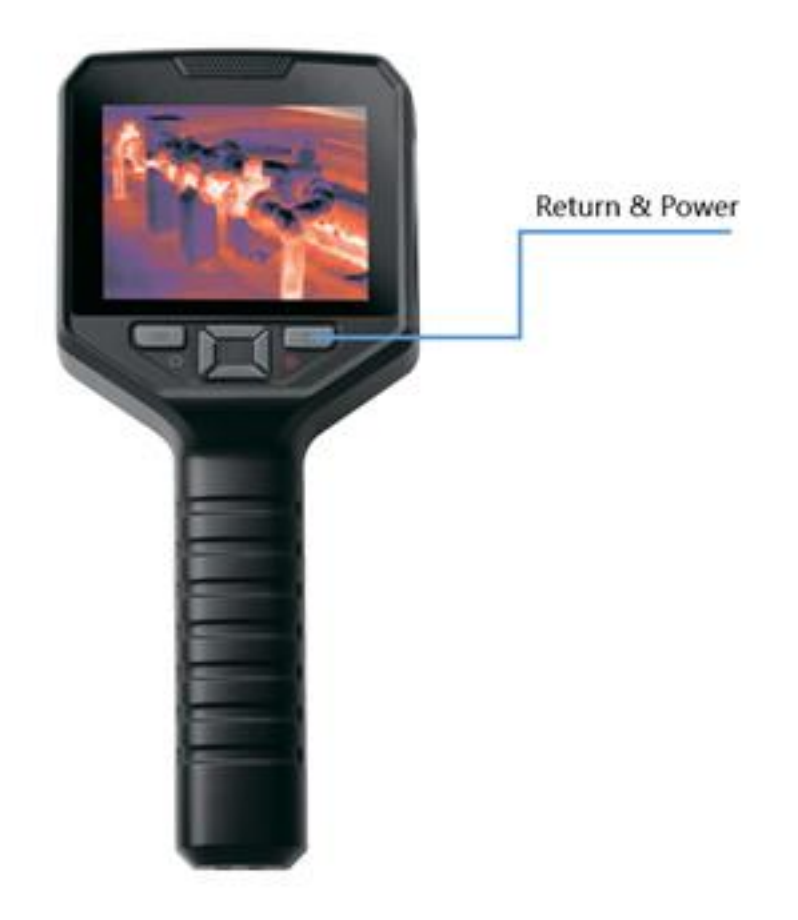

• Point the lens at the measured object as shown in the figure below, and the infrared image of the measured object will be displayed on the screen.

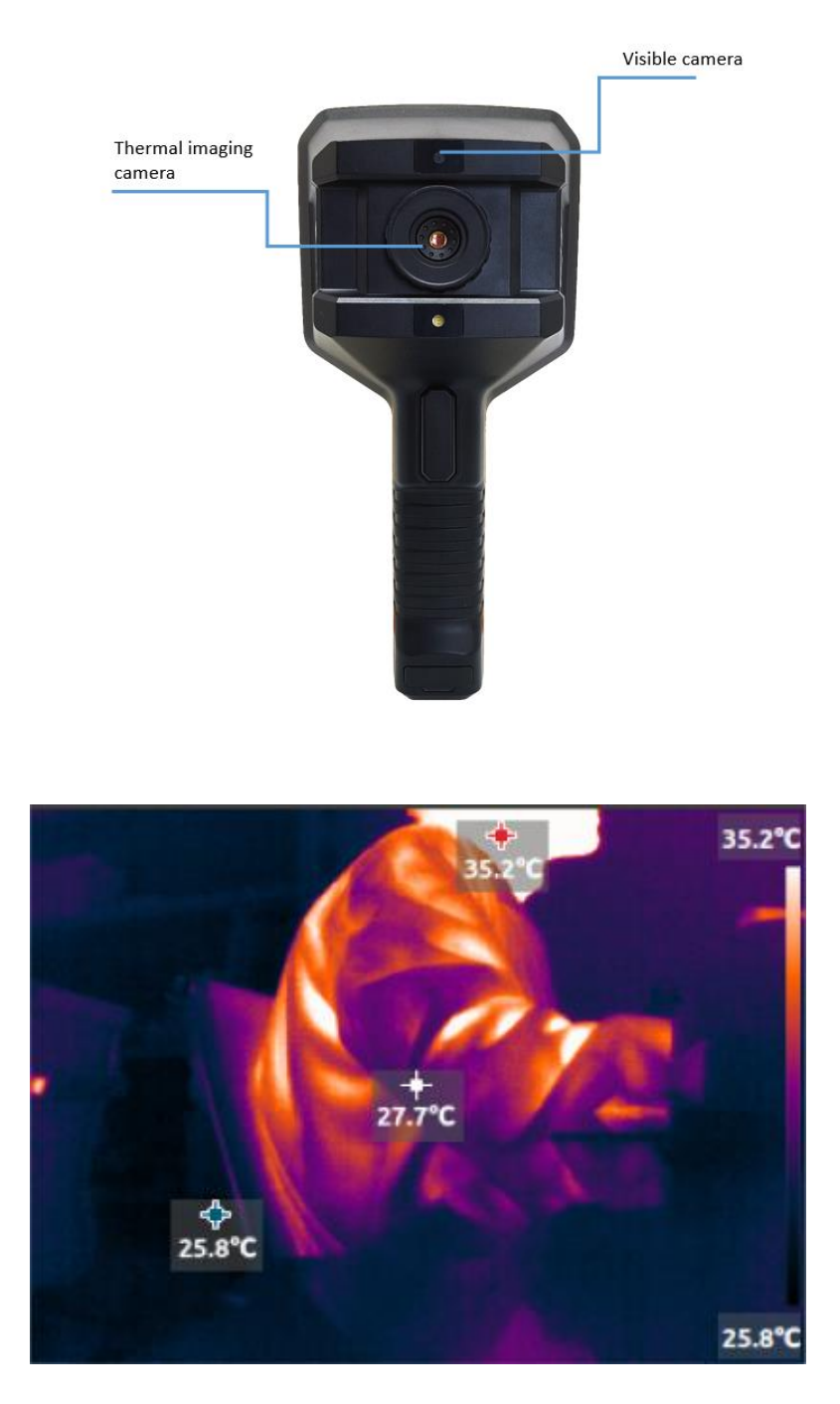

If the temperature value is not displayed on the screen, press "OK & Homepage", then select the "Measurement" icon in and then select "Center Spot", "Hot Spot" and "Cold Spot" in the figure below to display the temperature,

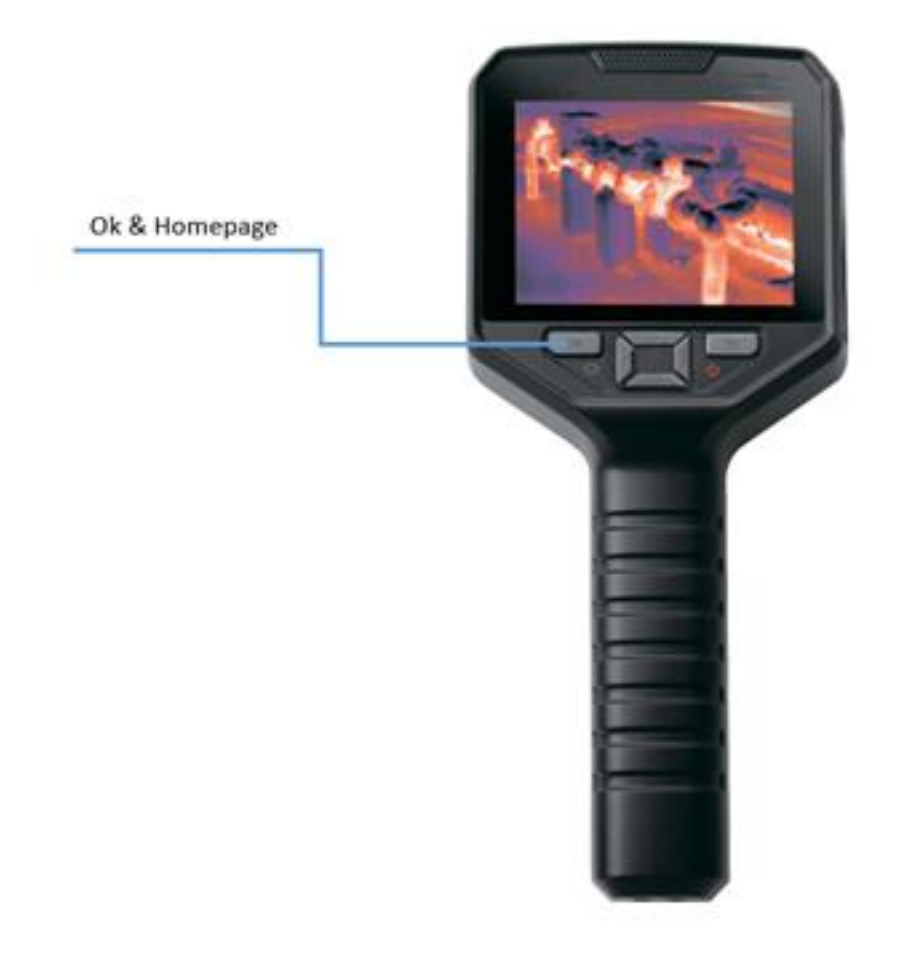

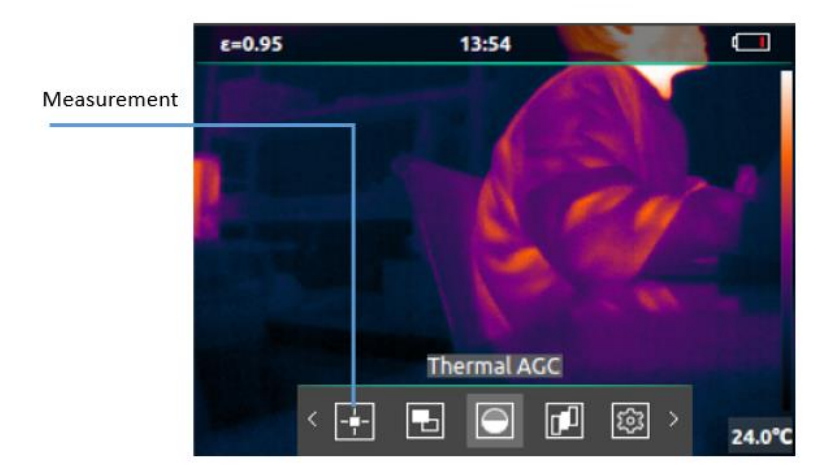

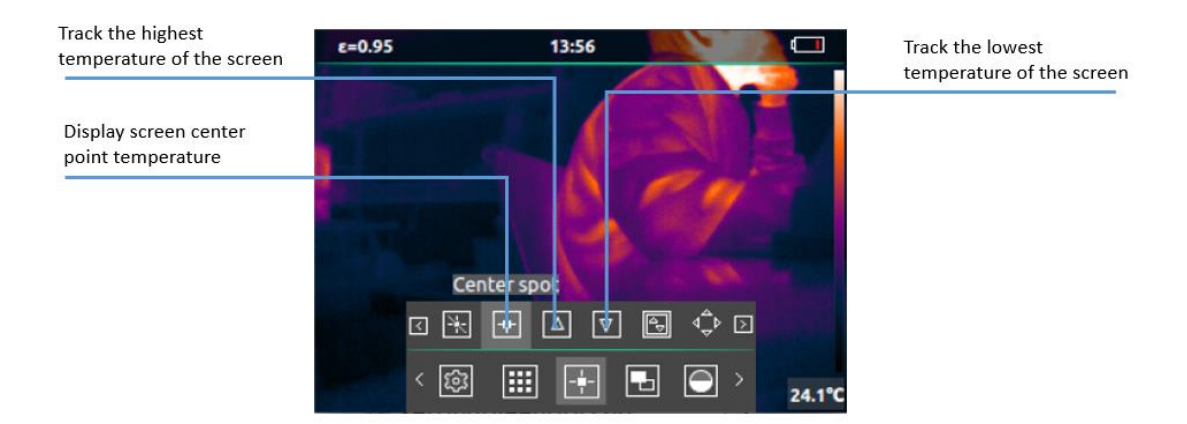

• Press the trigger button will freeze the image as the figure below,

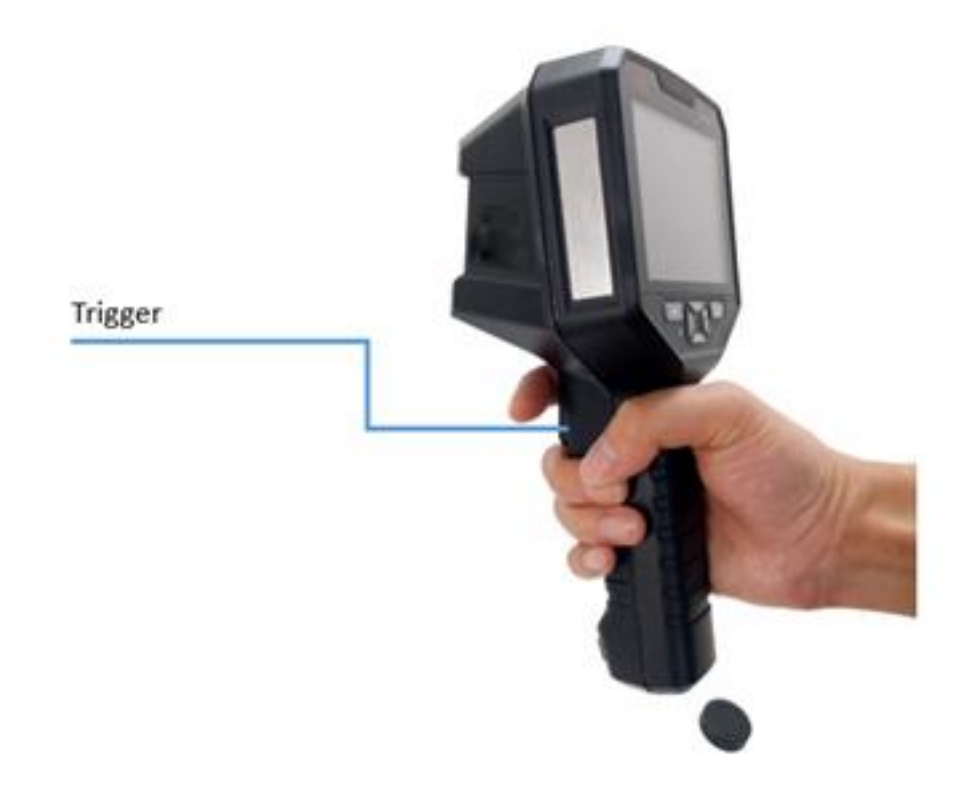

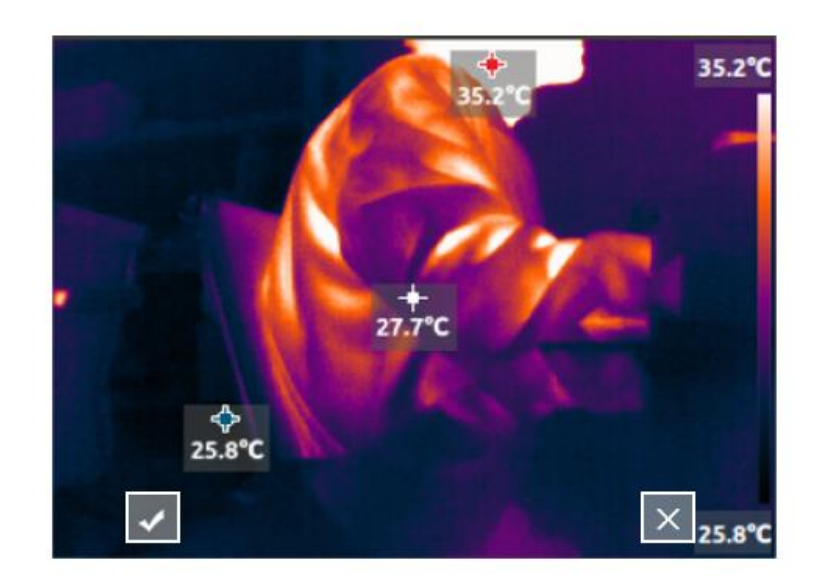

• As shown in the figure below, you can save the thermal image and visible light image by pressing the "trigger button" or "OK & Homepage", and press the "Return & Power" to cancel saving.

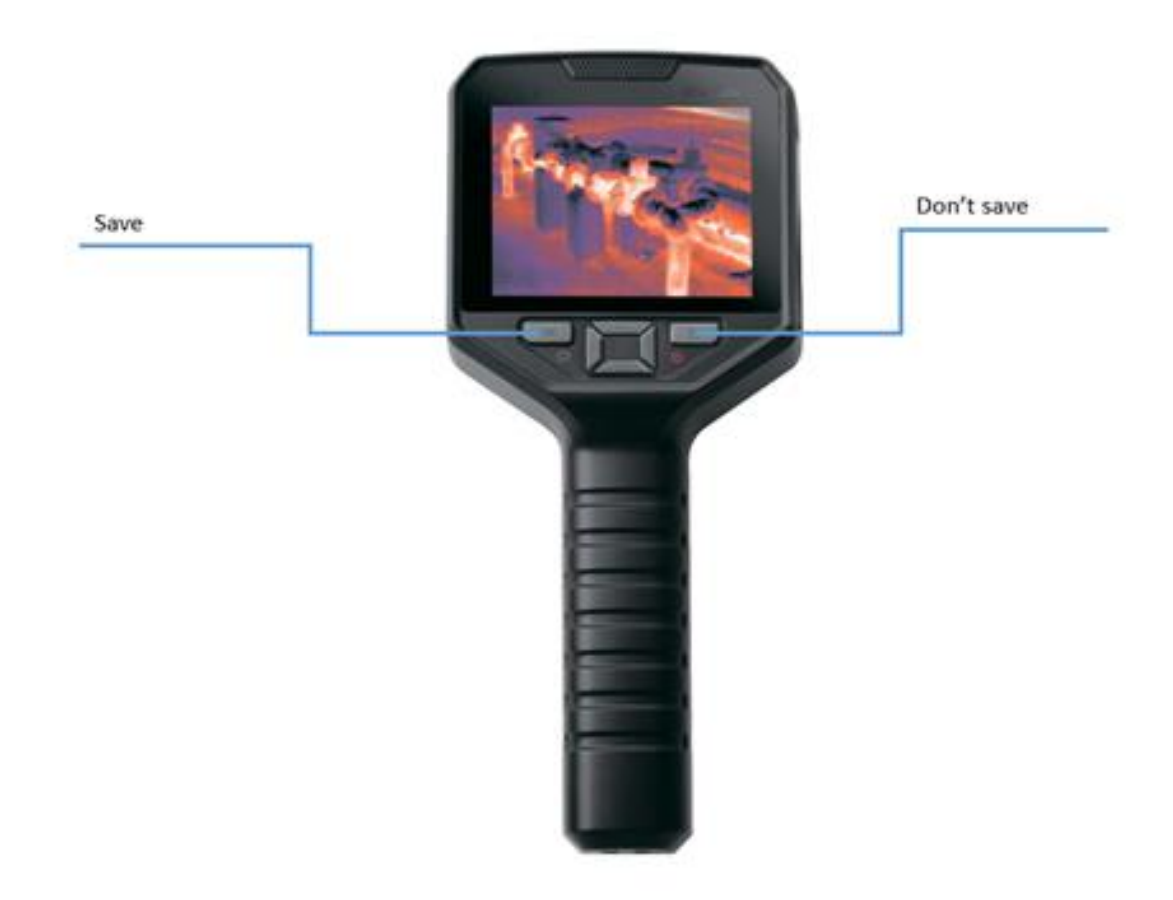

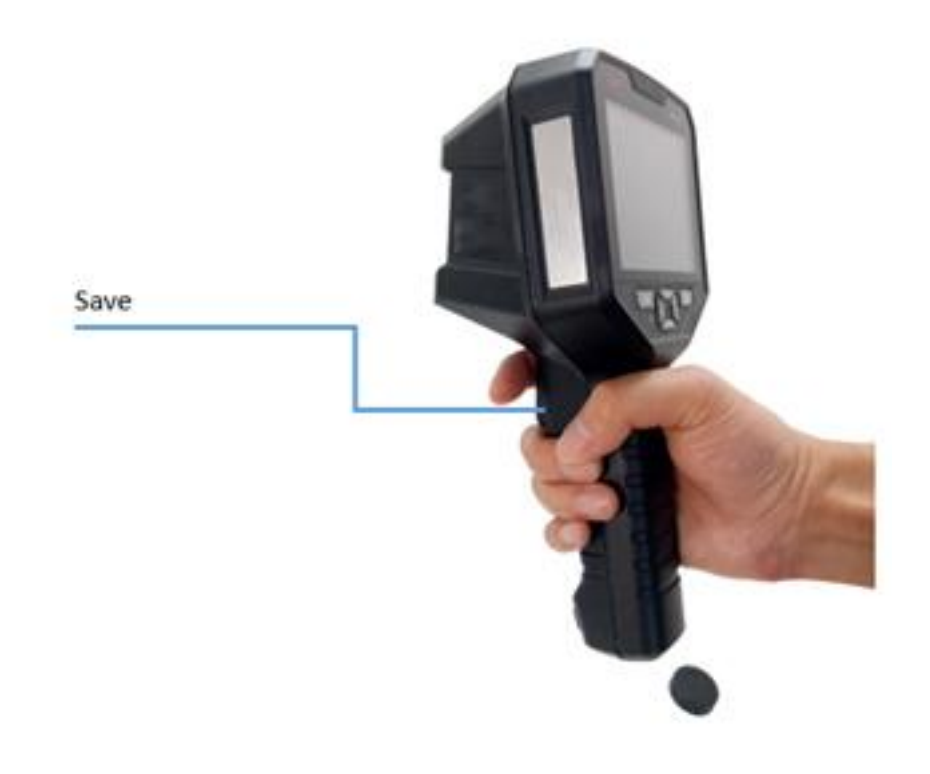

## 1.4 Save, Delete and View Infrared Thermal Image

- Power on the thermal camera.
- Point the lens to the object.
- Press the "trigger" to freeze the thermal image and visible light image, continue to press the "trigger" or "OK & Homepage" to save the thermal image and visible light image, press the "Return & Power" cancel saving.

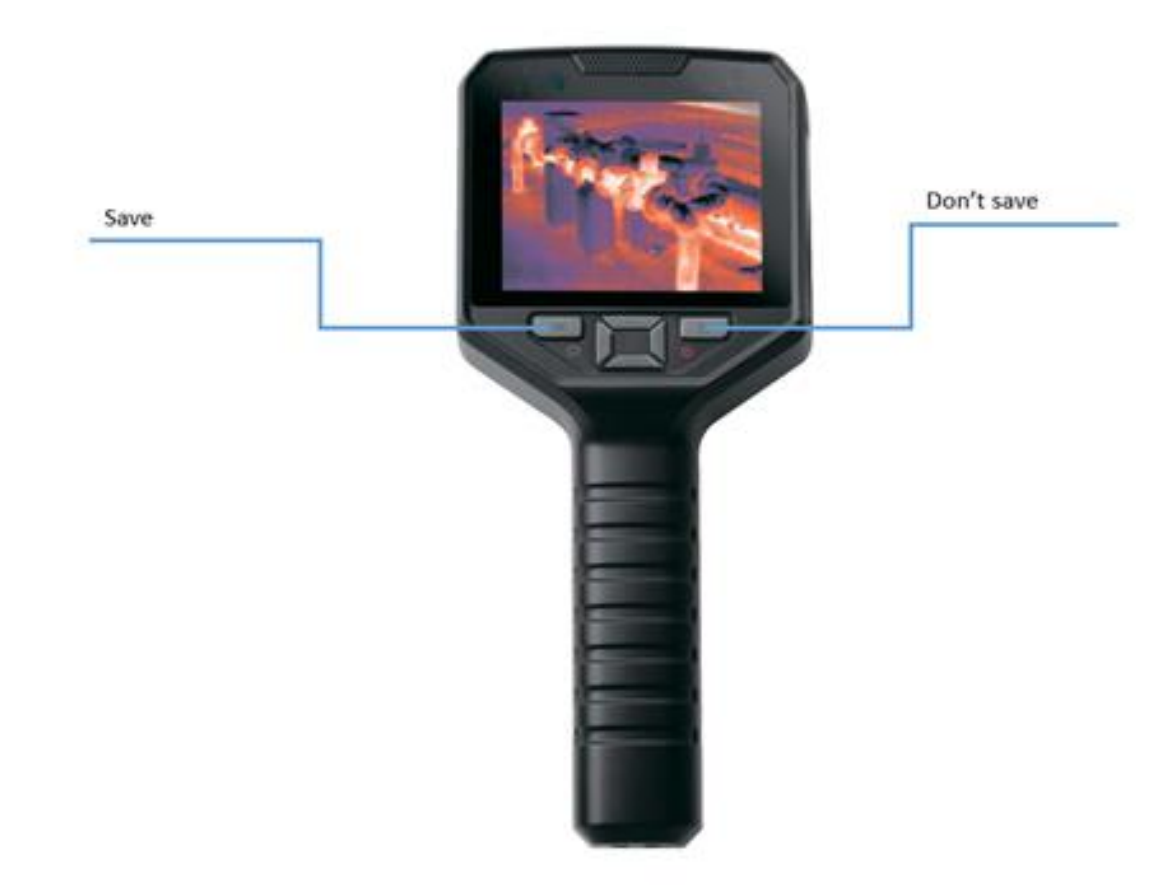

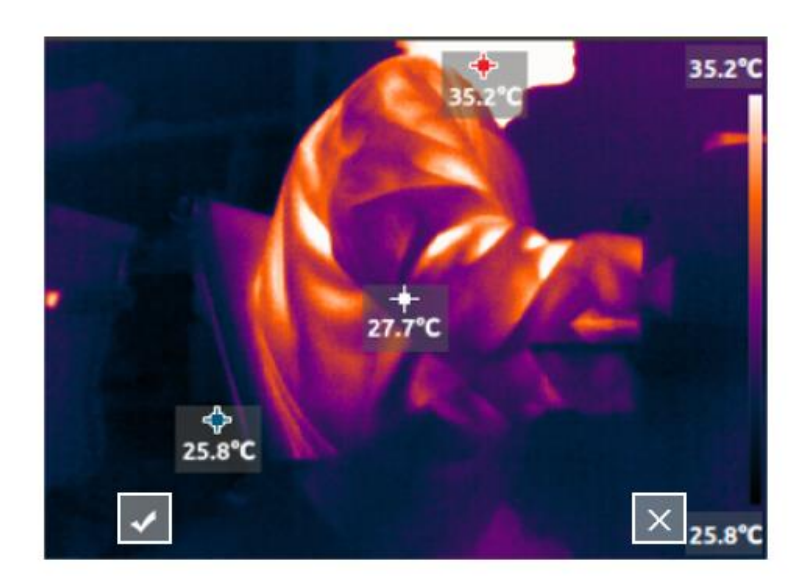

• Press Return will view the saved thermal images and visible images.

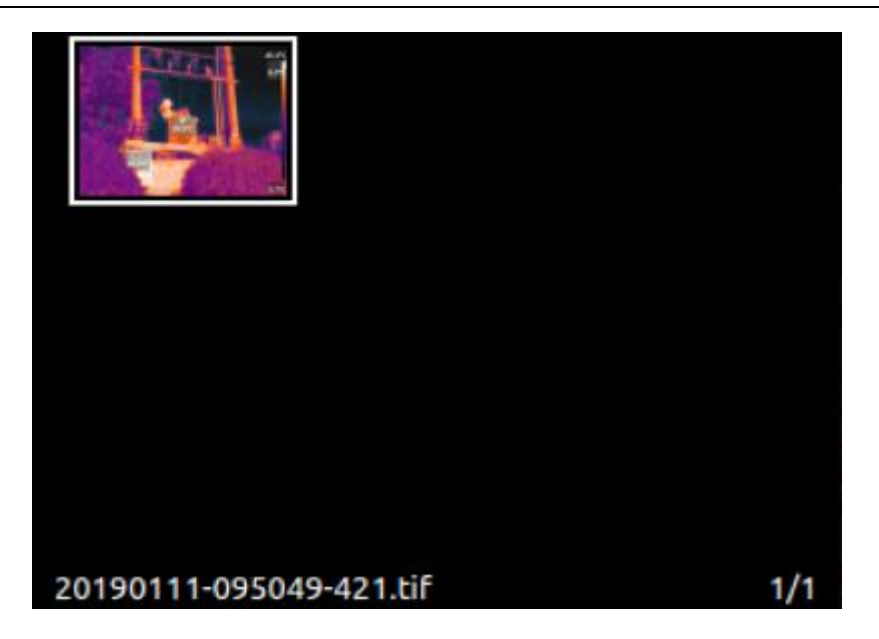

- Every time take pictures will save 3 frames into 1 picture,
  - $\circ ~~ \mathbf{1}^{st}$  frame: the image frame of what you see is what you get

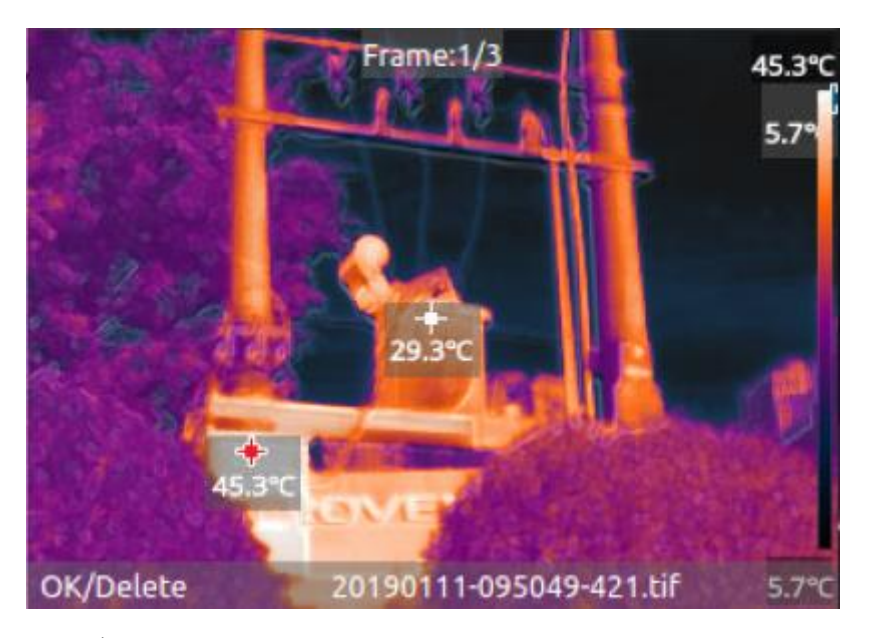

 $\circ~~2^{nd}$  frame: the raw image frame of thermal image

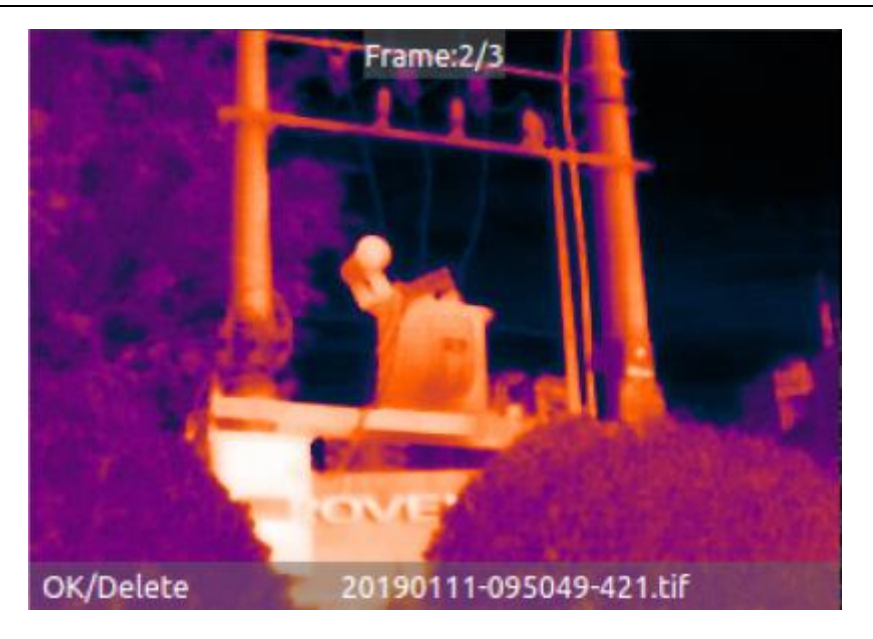

o 3rd frame: the raw image frame of visible light image

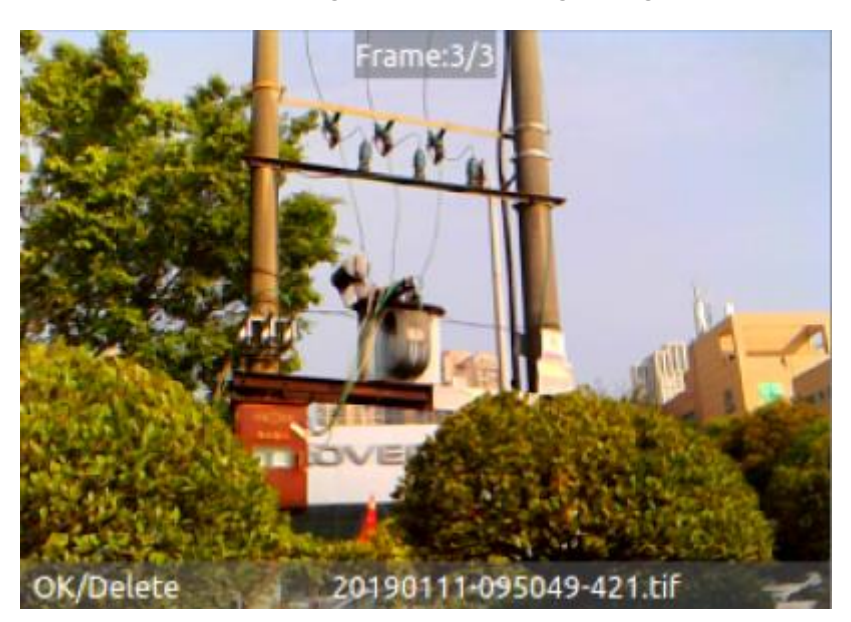

- In the album, press "OK & Homepage" to preview the image in full screen. You can view the 3 frames of each picture by using the up and down arrow keys. The left and right arrow keys select the previous or next picture.
- When previewing the picture in full screen, press "OK & Homepage" to choose deleting the picture, press "Return & Power" to return to the album.

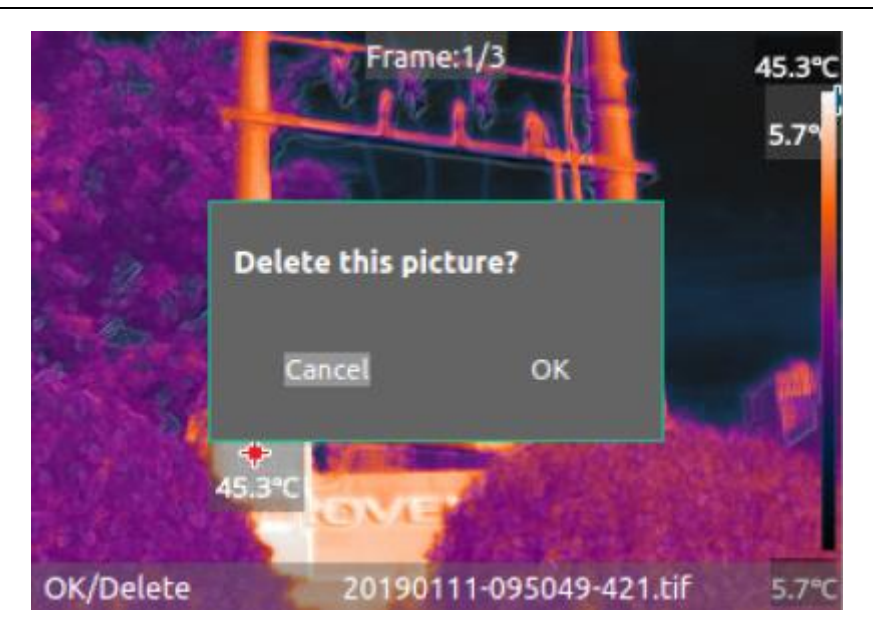

1.5 Main Page

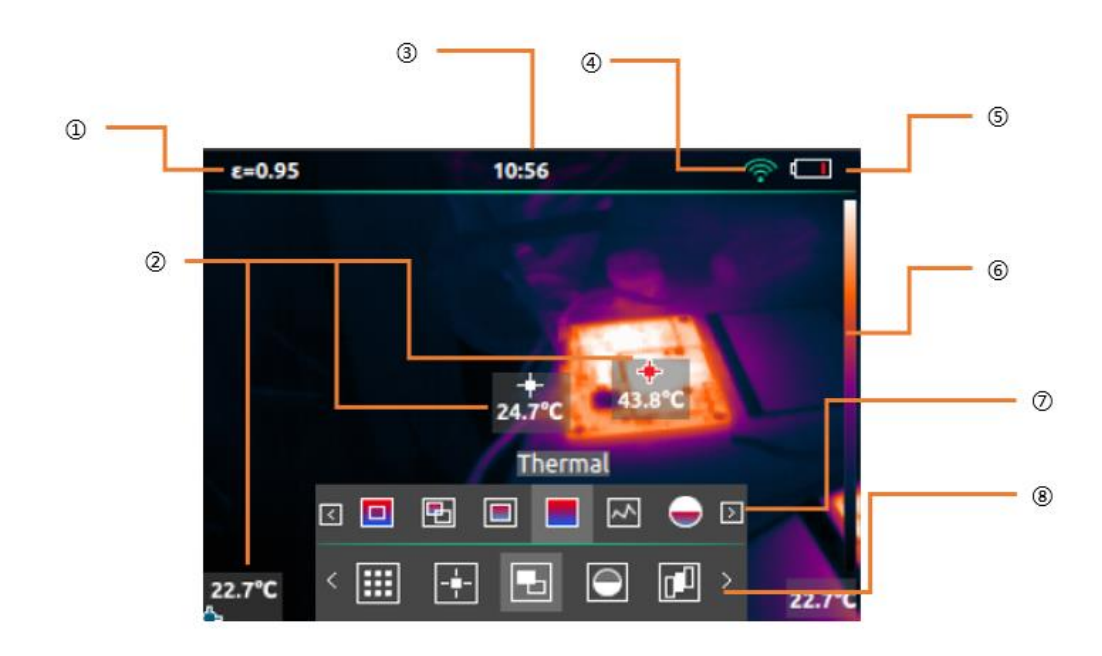

- 1. Current Emissivity
- 2. Hot spot, cold spot and central spot
- 3. Time
- 4. WiFi
- 5. Battery

- 6. Color bar
- 7. Second level menu
- 8. First level menu

## 1.6 Control and trigger keys

According to the below description to operate control and trigger keys,

- "OK & Homepage" is only used as the homepage key to open the menu when the main page interface is turned on, other times as the Ok key.
- Use the arrow keys to select the direction of the scroll menu and settings.
- "Return & Power" short press as the return key, press> 3 seconds to power off the camera. If the camera works abnormally, press "Return & Power"> 8 seconds to force turn off the camera.
- The "trigger key" trigger key is taking picture and storing picture confirmation key.

## 1.7 Charge and Export Pictures

#### 1.7.1 Charge

Open the charging and data interface silicone plug then can see the USB interface. You can use the accessory's USB data cable to charge the camera at any time. The camera can still be used during the charging process.

The transformer chooses a universal USB interface 5V 2A or larger charger.

If the camera is power on and charging, please return to the homepage and press the "OK & Homepage". You can view the current power in the upper right corner of the screen, and the battery will have a green charging mark inside.

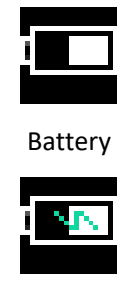

Charging state

If the camera is power off and charging, the display is always show the current battery level as shown below,

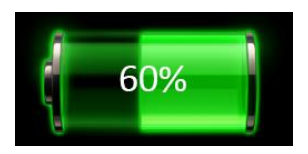

#### 1.7.2 Export Picture

There are several methods to export camera pictures,

- When the thermal imaging camera is power on, connect the camera USB interface to the computer with the accessory's USB cable. A USB drive letter will appear on the computer. You can select the pictures to copy to the computer.
- When the thermal imaging camera is power on, turn on WiFi, and copy the pictures of interest to the computer through the analysis software.

### 2.1 Main Page Operation

2.1.1 Quick Operation

#### 2.1.1.1 Quick Switch Color Palettes

When there is no menu on the main page, you can press the left and right arrow keys to quickly switch between 8 types of color palettes. For details about color palettes, see 2.1.3.4 Color palette. (If the main page displaying visible light image, you cannot switch color palette)

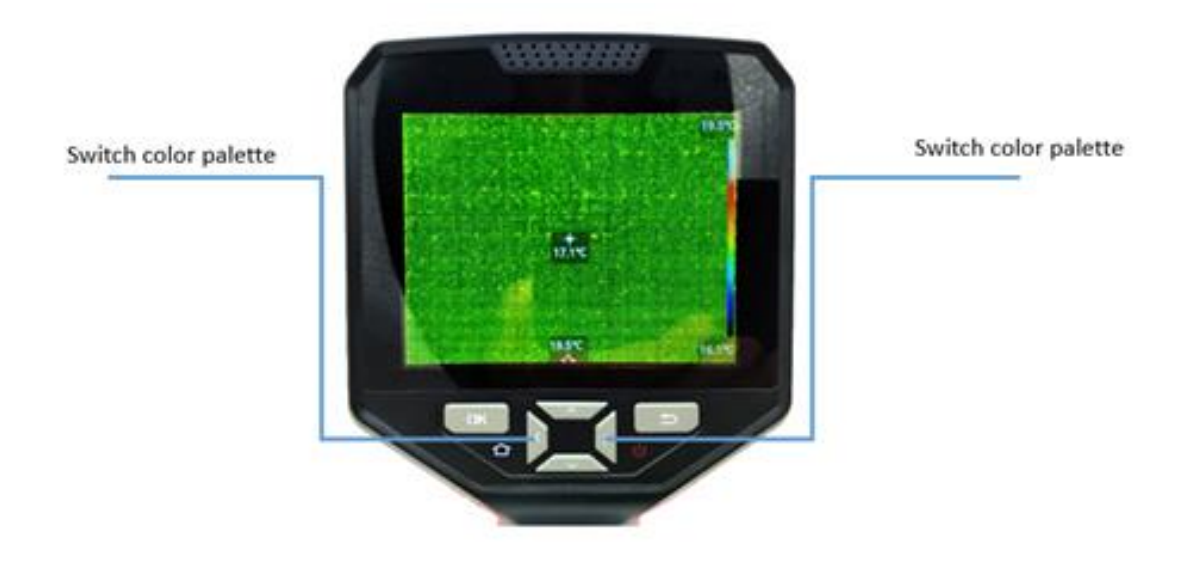

#### 2.1.1.2 Quickly Switch Image Modes

When no menu appears on the main page, you can press the up and down arrow keys to quickly switch between image modes. For details about the image mode, see 2.1.3.2 Image Mode.

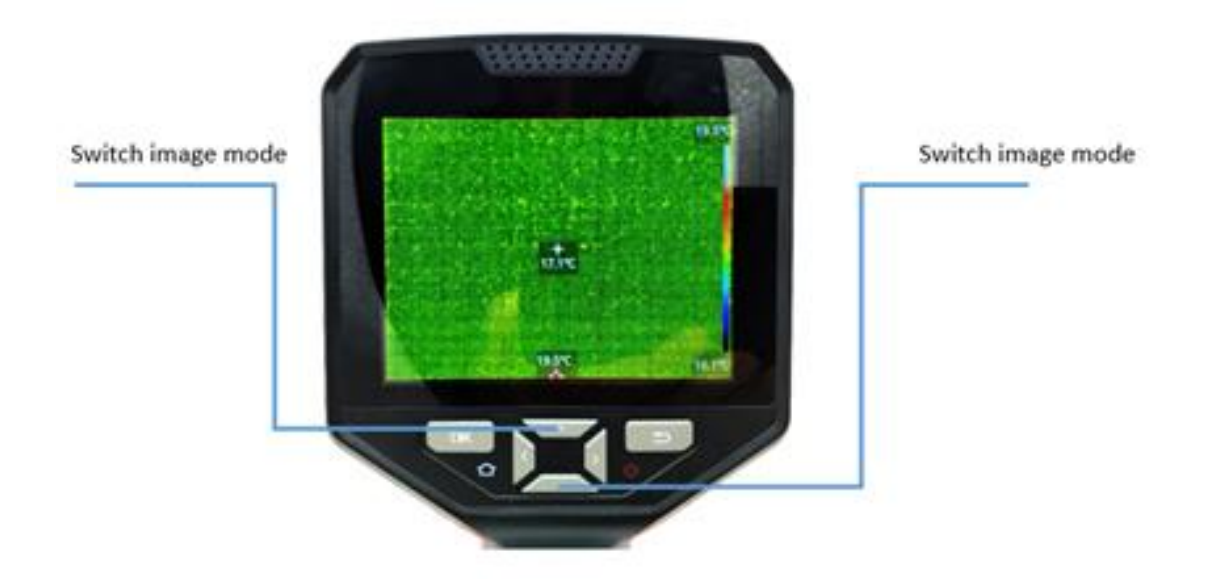

#### 2.1.2 First Level Menu

Power on the camera, press the "OK & Homepage" to display the first-level menu and the status bar on the top. In this state, press the "Return & Power" to close the first-level menu and status bar. The icon selected in the menu is the current operable function, and there is a text prompt on the top of icon.

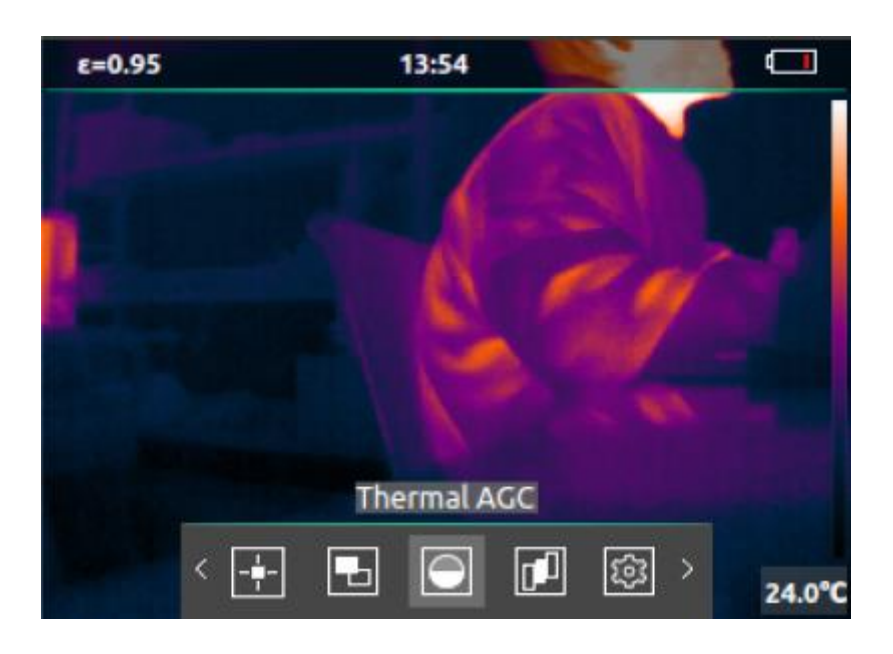

| No. | Function | lcon | Description           |
|-----|----------|------|-----------------------|
| 1   | Settings | \$   | Setting up the camera |
| 2   | Album    |      | Viewing Pictures      |

| 3 | Measurement   | -+- | Temperature measurement options, such as displaying the highest and lowest temperature. |
|---|---------------|-----|-----------------------------------------------------------------------------------------|
| 4 | Image Mode    |     | Select the image display mode, such as picture-in-picture, outline fusion etc.          |
| 5 | Thermal AGC   | 0   | Select the effect of the image, such as high contrast, gentle and so on.                |
| 6 | Color palette |     | Select the infrared thermal imaging palette, such as iron, white hot, etc.              |

### 2.1.3 Second Level Menu

When the first-level menu is display, press "OK & Homepage" to enter the second-level menu or setting interface, and in the second level menu state or setting interface, press "Return & Power" Return to the first-level menu. The icon selected in the second-level menu is the current operable function, and there is a text prompt on the top of the icon.

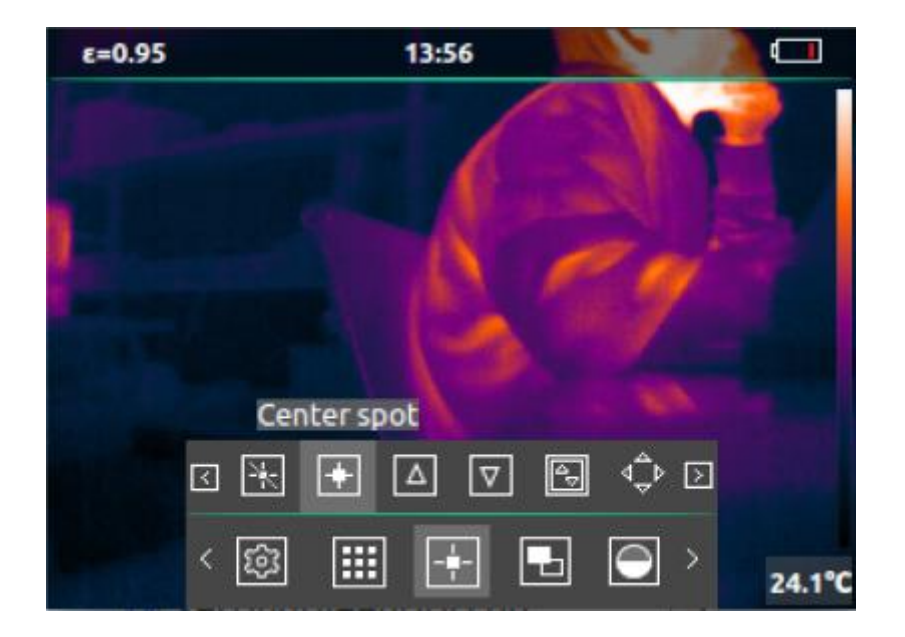

#### 2.1.3.1 Measurement

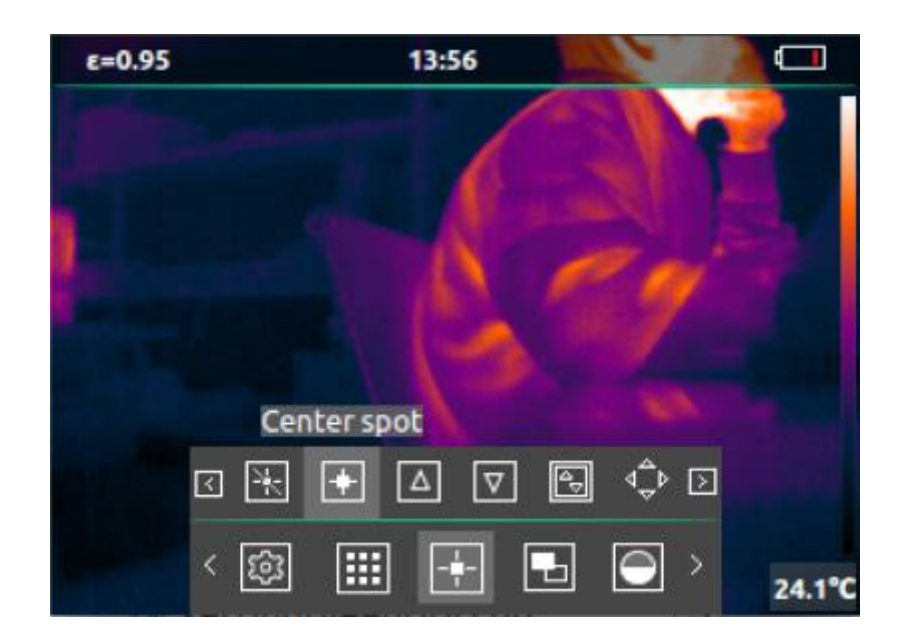

The function is shown below,

| No. | Function     | lcon             | Description                                 |
|-----|--------------|------------------|---------------------------------------------|
|     | No           | 2-               | Cancel all measurement                      |
| 1   | measurements | -K               |                                             |
|     |              | Ξ                | Measure the center point temperature of the |
| 2   | Center spot  |                  | thermal imaging camera                      |
|     |              |                  | Track and measure the highest temperature   |
| 3   | Hot spot     |                  | points imaged by the camera                 |
|     |              | Ţ                | Track and measure the lowest temperature    |
| 4   | Cold spot    | V                | point imaged by the camera                  |
|     |              |                  | Select part of the area for temperature     |
| 5   | Zone         |                  | measurement                                 |
|     |              | d <sup>≜</sup> ⊳ | Zoom in or out the zone.                    |
| 6   | Edit Zone    | `∀`              |                                             |

### 2.1.3.2 Image Mode

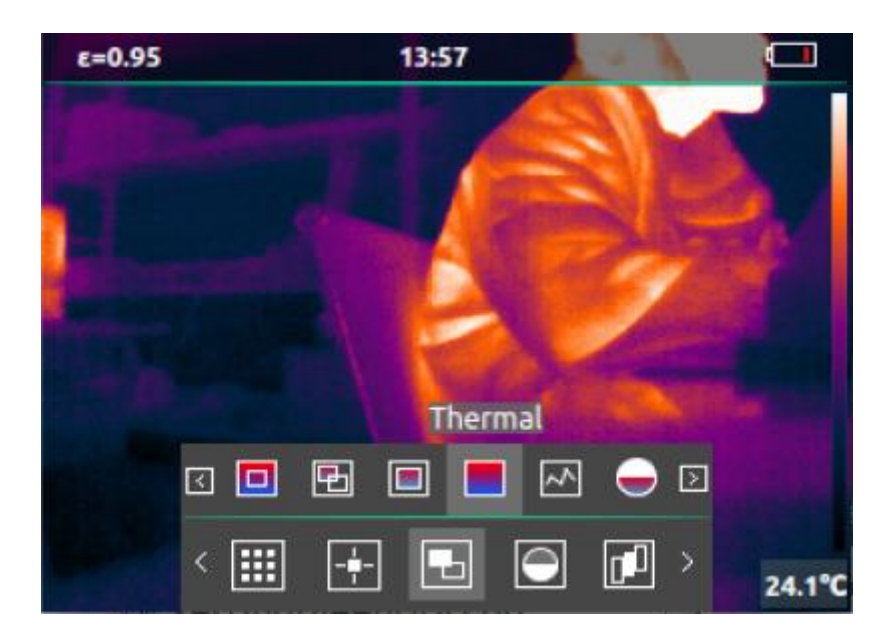

The function is shown below,

| No. | Function       | lcon        | Description                                        |
|-----|----------------|-------------|----------------------------------------------------|
|     |                |             | Fusion of visible edge lines and infrared thermal  |
| 1   | Outline Fusion |             | imaging                                            |
|     |                |             | Infrared thermal imaging and visible light overlay |
| 2   | Overlay fusion |             | display                                            |
|     | Picture in     |             | Infrared thermal imaging as a picture-in-picture   |
| 3   | Picture        |             | display in the center of visible light             |
|     |                |             | Only display infrared thermal image                |
| 4   | Thermal        |             |                                                    |
|     |                |             | Only display visible light                         |
| 5   | Visible        |             |                                                    |
|     | Fusion         |             | Adjust the fusion percentage of overlay fusion     |
| 6   | adjustment     |             |                                                    |
|     |                |             | When the visible light and thermal image is not    |
|     |                |             | 100% coincide based on different distance of the   |
|     | Fusion offset  | d≏⊳         | object, then you may use this function to adjust   |
| 7   | adjustment     | <b>\</b> \$ | the visible image to coincide the thermal image.   |

#### 2.1.3.3 Thermal AGC

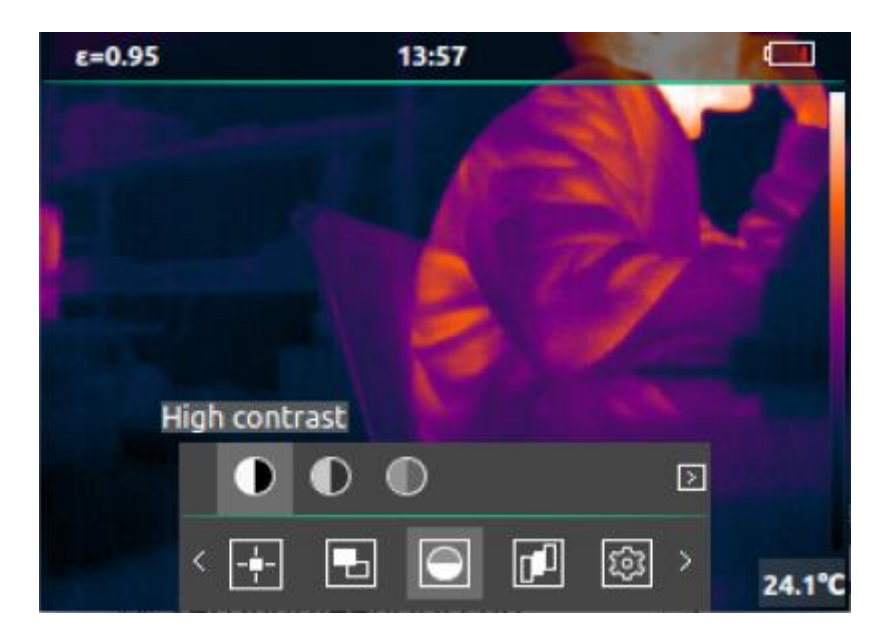

The function is shown below,

| No. | Function      | lcon | Description                                 |
|-----|---------------|------|---------------------------------------------|
|     |               |      | Choose high contract mode to view infrared  |
| 1   | High contrast | U    | thermal image                               |
|     |               |      | Choose legacy mode to view infrared thermal |
| 2   | Legacy        | U    | image                                       |
|     |               |      | Choose gentle mode to view infrared thermal |
| 3   | Gentle        |      | image                                       |

#### 2.1.3.4 Color Palette

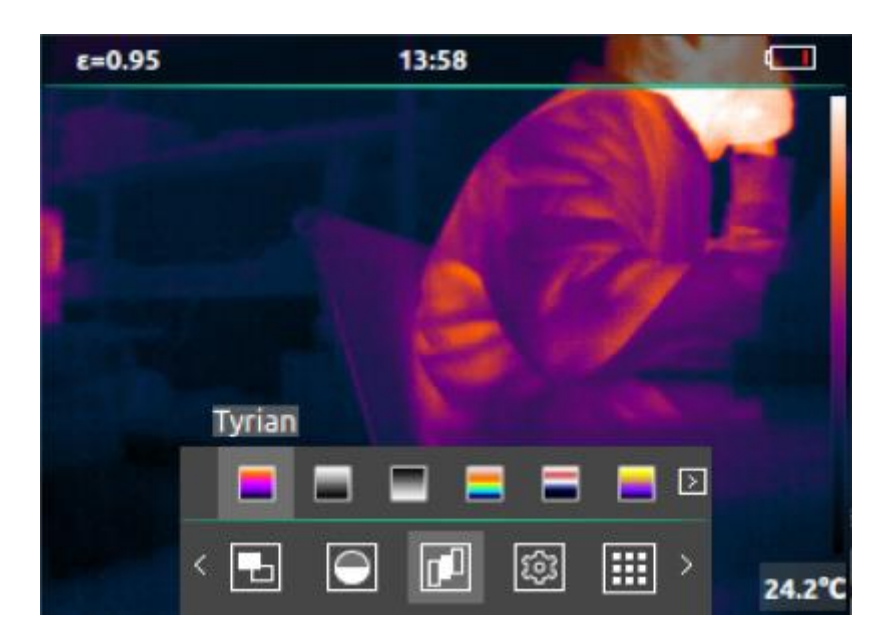

The function is shown below,

| No. | Function  | lcon | Description |
|-----|-----------|------|-------------|
| 1   | Tyrian    |      |             |
| 2   | White Hot |      |             |
| 3   | Black Hot |      |             |
| 4   | Rainbow   |      |             |
| 5   | Glory     |      |             |
| 6   | Iron      |      |             |
| 7   | Hottest   |      |             |
| 8   | Coldest   |      |             |

## 2.2 Settings

The settings interface is shown below,

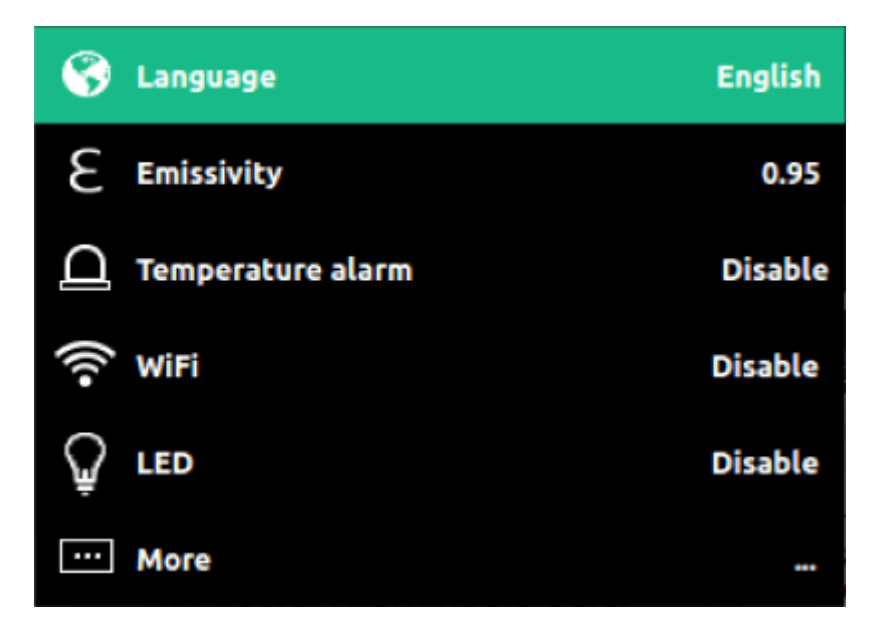

#### 2.2.1 Language

Select the language in the setting interface, click "OK & Homepage" to select the following different languages,

| 😵 Language |   |
|------------|---|
| English    | 0 |
| 中文(简体)     |   |
| Español    |   |
| Français   |   |
| 日本語        |   |

| Canguage     |  |
|--------------|--|
| 日本語          |  |
| 한국어          |  |
| Русский язык |  |
| العربية      |  |
| 中文(繁体)       |  |

| No. | Language            |
|-----|---------------------|
| 1   | English             |
| 2   | Simplified Chinese  |
| 3   | Spanish             |
| 4   | French              |
| 5   | Japanese            |
| 6   | Korean              |
| 7   | Russian             |
| 8   | Arabic              |
| 9   | Traditional Chinese |

### 2.2.2 Emissivity

Select the emissivity in the setting interface, and press "OK & Homepage" to set different emissivity of the object, or you can manually edit the emissivity.

| E Emissivity |        |
|--------------|--------|
| Matt         | 0.95 🔘 |
| Semi-matt    | 0.80   |
| Semi-glossy  | 0.60   |
| Glossy       | 0.30   |
| Edit         | 0.95   |

| No. | Emissivity      | Value         |
|-----|-----------------|---------------|
| 1   | Matt            | 0.95          |
| 2   | Semi-matt       | 0.80          |
| 3   | Semi-glossy     | 0.60          |
| 4   | Glossy          | 0.30          |
| 5   | Edit Emissivity | Customization |

#### 2.2.3 Temperature alarm

Select the temperature alarm in the setting interface, and press "OK & Homepage" to alert the temperature above or below the threshold on the screen.

When the temperature in the screen meets above or below one of the thresholds, an alarm will pop up. When the zone temperature measurement is selected, the alarm icon will only be displayed when the temperature in the zone is above or below the threshold temperature.

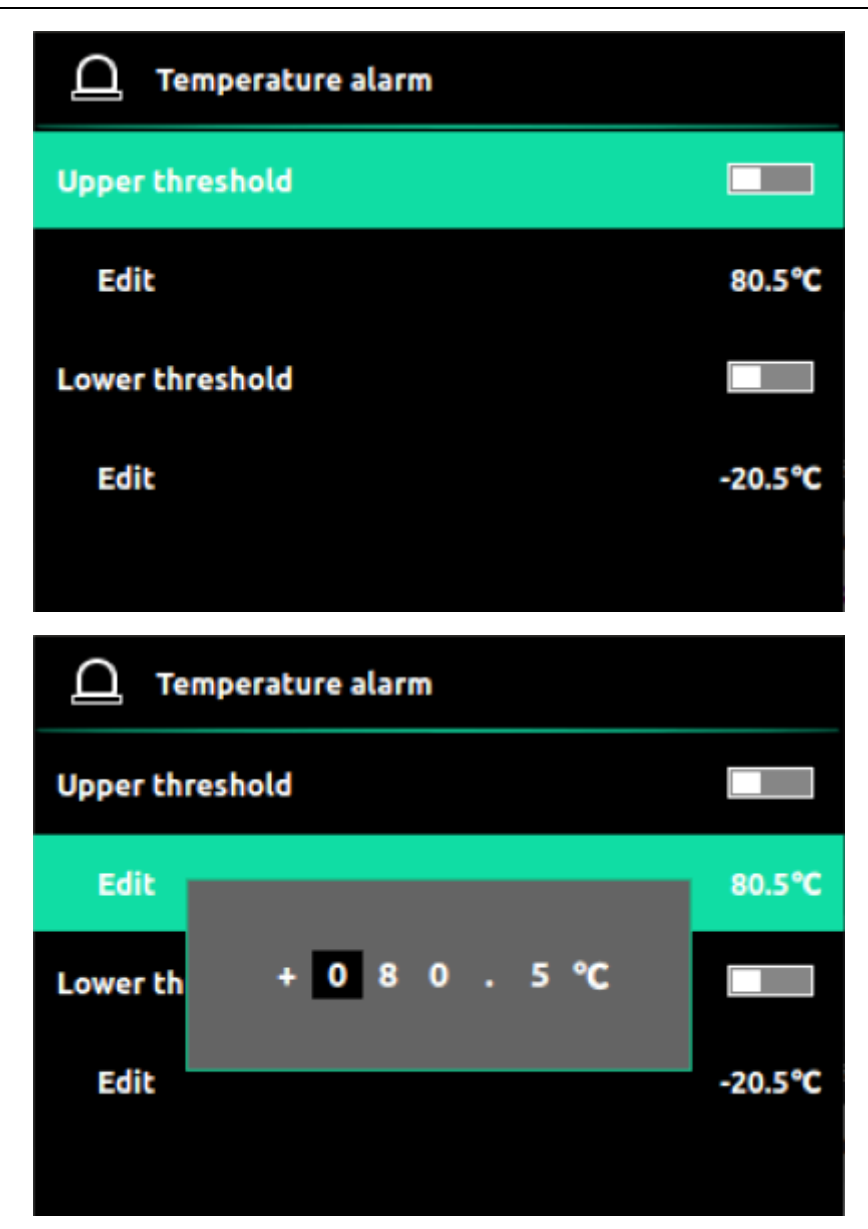

#### 2.2.3.1 Alarm above threshold

Edit the upper limit alarm value, and then turn on the upper limit alarm switch (these two steps are in no particular order). If the temperature value in the screen area is higher than the set threshold temperature, an alarm icon will pop up on the screen. When the temperature value in the screen area is lower than the set threshold temperature, the alarm icon will disappear.

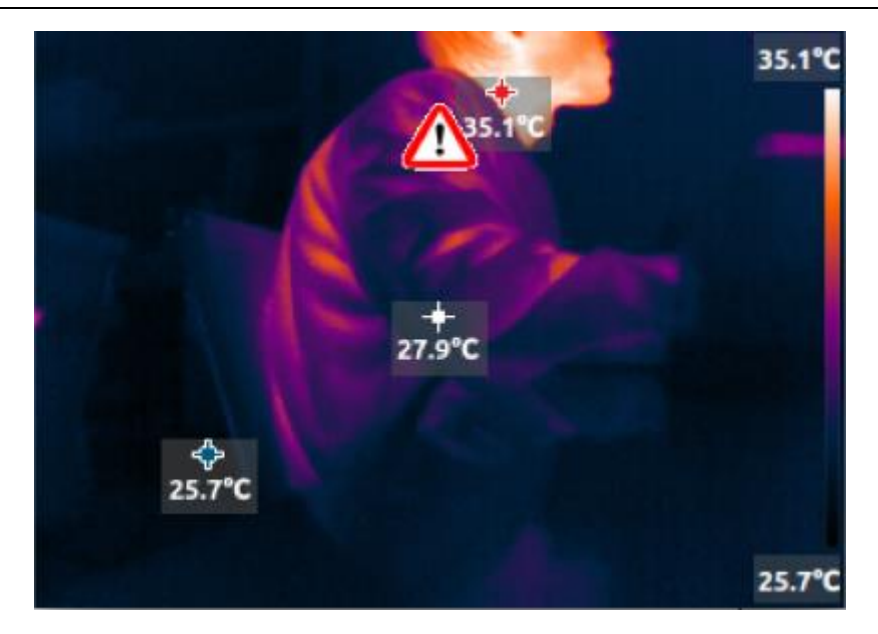

#### 2.2.3.2 Alarm below threshold

Edit the lower limit alarm value, and then turn on the lower limit alarm switch (these two steps are in no particular order). If the temperature value in the screen area is higher than the set threshold temperature, an alarm icon will pop up on the screen. When the temperature value in the screen area is lower than the set threshold temperature, the alarm icon will disappear.

#### 2.2.4 WiFi

#### 2.2.4.1 Enable and Disable WiFi

Select WiFi settings in the settings interface. After turning on the WiFi switch, the WiFi icon will be displayed on the status bar of the home page.

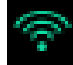

When the WiFi switch is turned off, the WiFi icon in the status bar will not be displayed

#### 2.2.4.2 WiFi Configuration

Select the WiFi setting in the setting interface, and press "OK & Homepage" to set the WiFi. The SSID of the WiFi is the same as the serial number on the side of the handheld thermal imaging camera. The initial password is 12345678. When the WiFi is off, select refresh password to randomly change the WiFi password and display it. When the WiFi is on, the WiFi password cannot be changed. If you forget the WiFi password, you can view the current WiFi password on this interface.

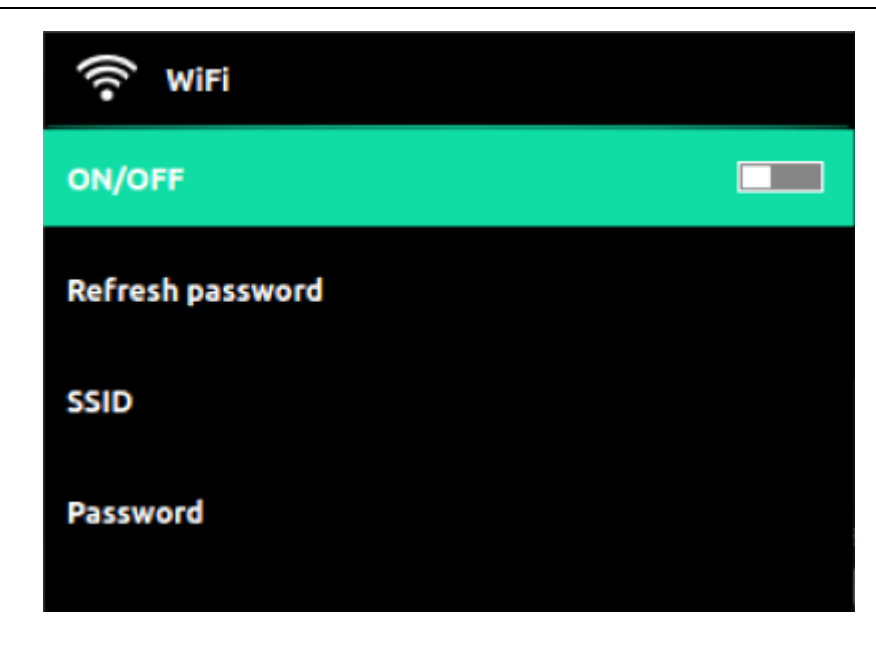

#### 2.2.5 LED

Select the LED in the setting interface, and press "OK & Homepage" to turn the LED on or off.

#### 2.2.6 More

Select More in the setting interface, and press "OK & Homepage" to set more settings.

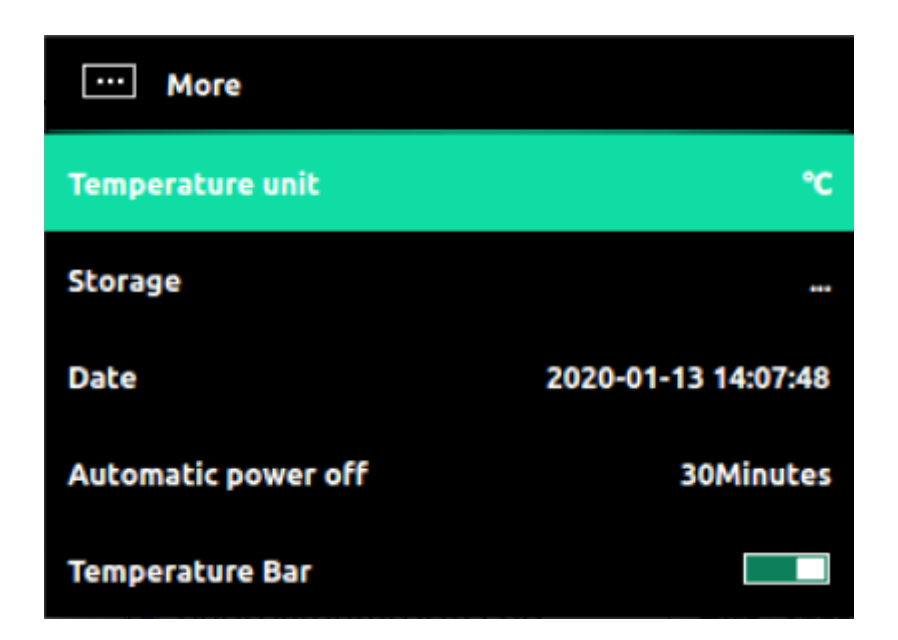

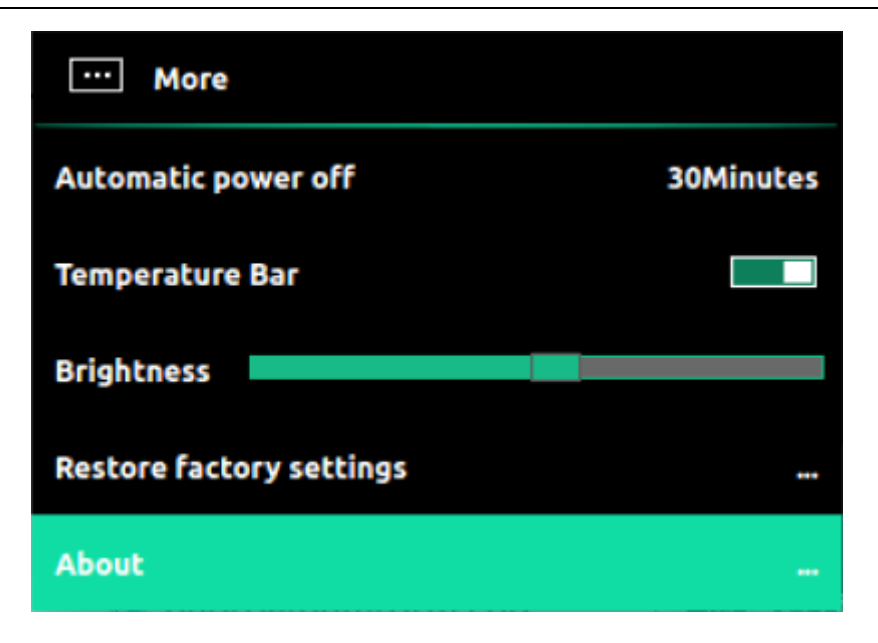

2.2.6.1 Temperature Unit

| Temperatu  | re unit |   |
|------------|---------|---|
| Celsius    |         | 0 |
| Fahrenheit |         |   |
| Kelvin     |         |   |
|            |         |   |
|            |         |   |

Temperature unit support below,

- Celsius
- Fahrenheit
- Kelvin

#### 2.2.6.2 Storage

In the storage option, you can view the current and used capacity of the internal storage memory, and you can choose to format the storage memory.

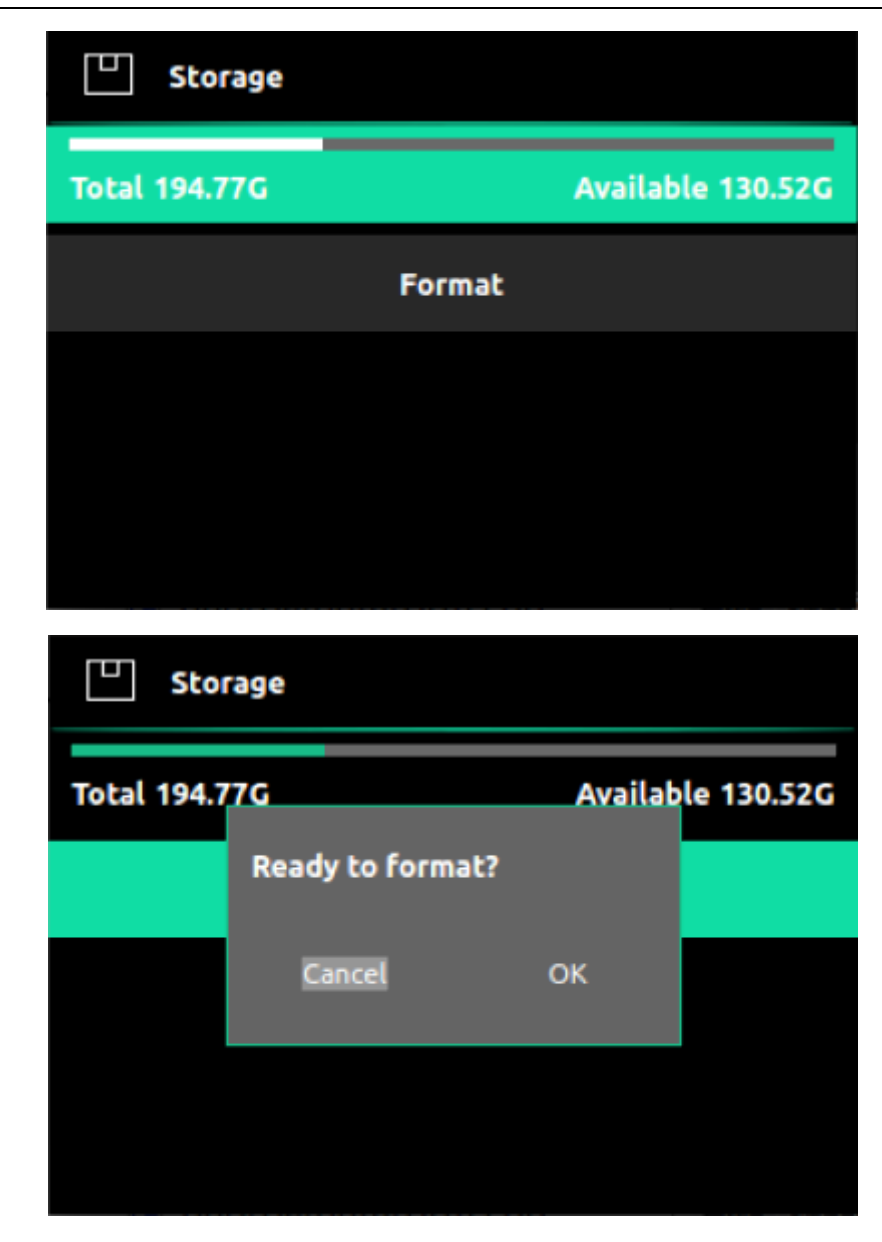

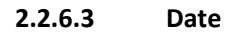

Date setting can set the current date and time.

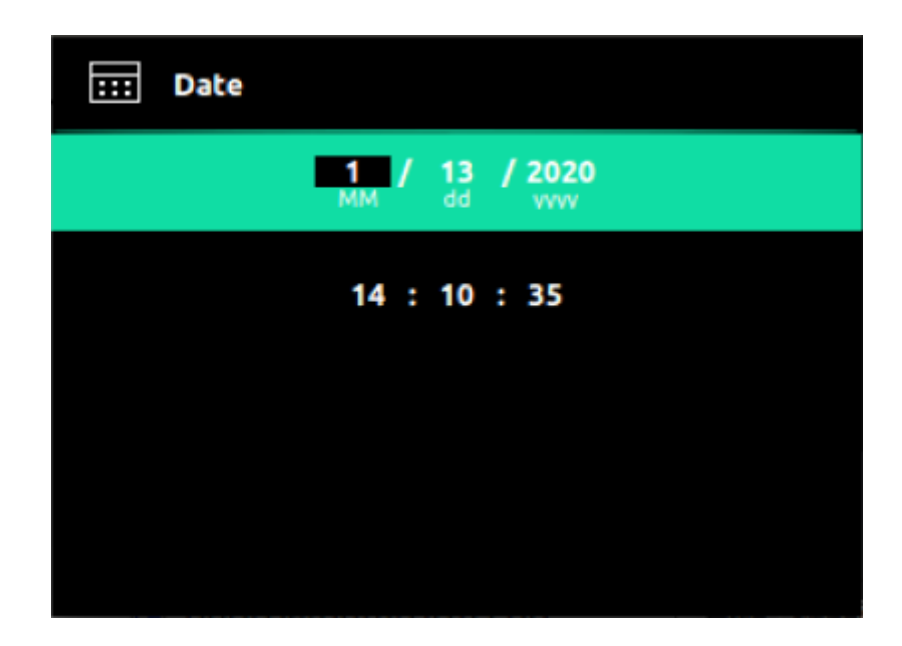

#### 2.2.6.4 Automatic Power Off

| () Automatic power off |   |
|------------------------|---|
| 5 minutes              |   |
| 10 minutes             |   |
| 30 minutes             | 0 |
| 60 minutes             |   |
| Never                  |   |

Automatic power off can be selected for the following duration if without operating the camera

- 5 minutes
- 10 minutes
- 30 minutes
- 60 minutes
- Never

#### 2.2.7 Temperature Bar

This option can display or not display temperature bar in the home page.

#### 2.2.8 Brightness

This option can adjust the brightness of the screen.

#### 2.2.9 Restore factory settings

Restore factory settings will perform default factory settings on the handheld thermal imaging camera. Please proceed with caution.

| ···· More   |               |               |           |
|-------------|---------------|---------------|-----------|
| Automatic   | power off     |               | 30Minutes |
| Temperatu   | Restore facto | ory settings? |           |
| Brightness  | Cancel        | ок            |           |
| Restore fac | tory settings |               |           |
| About       |               |               |           |

#### 2.2.10 About

In the about option can view the basic information of the thermal imaging camera.

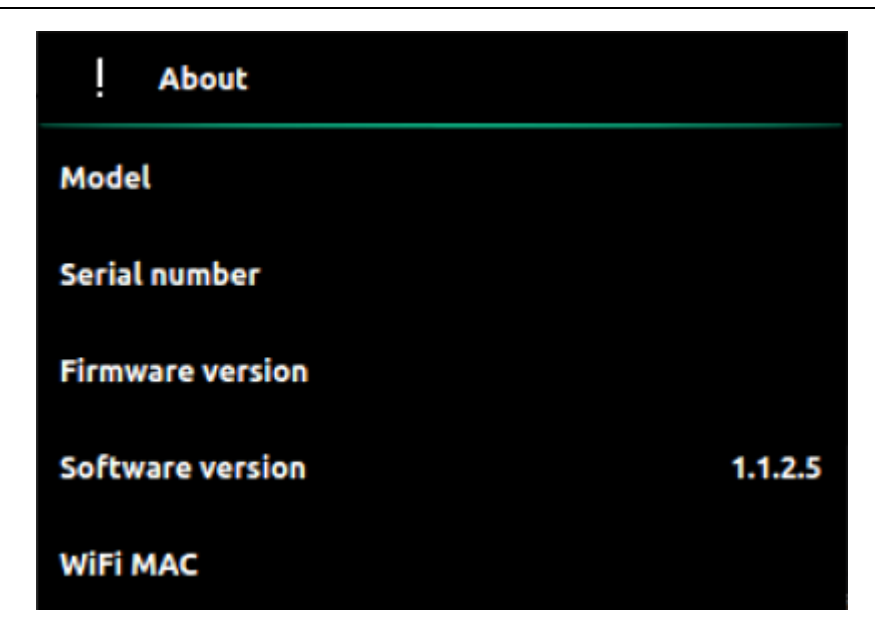

## 3 Maintenance

## 3.1 Battery Service and Replacement

If the battery cannot be charged and needs to be replaced, please contact your local distributor for repair and replacement.

### 3.2 Calibration

The camera is calibrated in the factory. If calibration is required, please contact your local distributor.

### 3.3 Clean

If necessary, wipe the case with a damp cloth. Use high-quality lens cleaning products to wipe off the dust or stains on the instrument lens and display. Do not use abrasives or solvents to clean the case, lens or display.

# 4 Specification

The specification of TI332 is below,

| Pa               | arameter                         | Specification                                                      |  |
|------------------|----------------------------------|--------------------------------------------------------------------|--|
| Resolution       |                                  | 320x240                                                            |  |
|                  | Frequency band                   | 8~14um                                                             |  |
|                  | Frame rate                       | 9Hz                                                                |  |
|                  | NETD                             | 70mK@25°C                                                          |  |
|                  | Field of view                    | Horizontal 34.4°, vertical 25.8                                    |  |
| Infrarad Thormal | Lens                             | 6.5mm                                                              |  |
|                  | Temperature range                | -20°C ~ +350°C                                                     |  |
| imaging          | Temperature measurement accuracy | ±2°C or ±2%                                                        |  |
|                  | Temperature measurement          | Hottest, coldest, central point, zone area temperature measurement |  |
|                  | Color polotto                    | Tyrian, white hot, black hot, iron, rainbow, glory,                |  |
|                  | Color palette                    | Hottest, coldest.                                                  |  |
|                  | Resolution                       | 640x480                                                            |  |
| Visible          | Frame rate                       | 25Hz                                                               |  |
|                  | LED light                        | Support                                                            |  |
|                  | Display Resolution               | 320x240                                                            |  |
| Display          | Display Size                     | 3.5 inch                                                           |  |
| Dispidy          | Image mode                       | Outline fusion, overlay fusion, picture-in-picture,                |  |
|                  |                                  | infrared thermal imaging, visible light                            |  |
| Working time     |                                  | 5000mah battery, >4 hours in 25°C (77°F)                           |  |
|                  | Battery Charge                   | Built-in battery, it is recommended to use +5V $\&$                |  |
|                  |                                  | ≥2A universal USB charger                                          |  |
|                  | WiFi                             | Support App and PC software data transmission                      |  |
|                  | Operating temperature            | -20°C~+60°C (-4°F ~ 140°F)                                         |  |
| General          | Storage temperature              | -40°C~+85°C (-40°F ~185°F)                                         |  |
|                  | Waterproof and dustproof         | IP54                                                               |  |
|                  | Camera Dimension                 | 230mm x 100mm x 90mm                                               |  |
|                  | Net weight                       | 420g                                                               |  |
|                  | Package dimension                | 270mm x 150mm x 120mm                                              |  |
|                  | Gross weight                     | 970g                                                               |  |
|                  | Capacity                         | Built-in memory, about 6.6G available, can store                   |  |
| Storage          |                                  | more than 20,000 pictures                                          |  |
|                  | Picture storage mode             | Simultaneous storage of infrared thermal imaging,                  |  |
|                  | FICIULE STOLAGE HIDDE            | visible light and fusion images                                    |  |

5.Appendix

|                | File format                 | TIFF format, support full frame pictures           |  |
|----------------|-----------------------------|----------------------------------------------------|--|
| The format     | temperature analysis        |                                                    |  |
|                | Windows platform analysis   | Provide professional analysis functions to analyze |  |
| Image analysis | software                    | full pixels temperature analysis                   |  |
|                | Android platform analysis   | Provide professional analysis functions to analyze |  |
|                | software                    | full pixels temperature analysis                   |  |
| Interface      | Data and charging interface | USB Type-C(Support battery charging and data       |  |
|                |                             | transmission)                                      |  |

# 5 Appendix

## 5.1 Emissivity

| Material | Emissivity  | Material          | Emissivity  |
|----------|-------------|-------------------|-------------|
| Asphalt  | 0.90 - 0.98 | Cloth (black)     | 0.98        |
| Concrete | 0.94        | Leather           | 0.75 - 0.80 |
| Cement   | 0.96        | Charcoal (powder) | 0.96        |
| Sand     | 0.9         | Paint             | 0.80 - 0.95 |
| Soil     | 0.92 - 0.96 | Lacquer (matte)   | 0.97        |
| Water    | 0.92 - 0.96 | Rubber (black)    | 0.94        |
| lce      | 0.96 - 0.98 | Plastic           | 0.85 - 0.95 |
| Snow     | 0.83        | Wood              | 0.9         |
| Glass    | 0.90 - 0.95 | Paper             | 0.70 - 0.94 |
| Pottery  | 0.90 - 0.94 | Chrome oxide      | 0.81        |
| Marble   | 0.94        | Copper oxide      | 0.78        |

The emissivity of common materials is as follows,

| Plaster | 0.80 - 0.90 | Iron oxide | 0.78 - 0.82 |
|---------|-------------|------------|-------------|
| Stucco  | 0.89 - 0.91 | textile    | 0.9         |
| brick   | 0.93 - 0.96 |            |             |

## 6 **Technical Support**